(A Government of West Bengal Initative Under the Directorate of Youth Services)

Village- Paschim Sridharpur, Post - Gurudaspur, P.S. - Dholahat, Dist-24Pgs(S),

Block-Patharpratima, Pin-743349, Contact No. 9733600064

IT

## Lesson-1

- 1. Begin a Blank Workbook through Microsoft Excel 2007 / 2019 Application.
- Type the word Swastick Youth Computer Training Centre in a cell and make it bold, font size – 18. Font – Times New Roman.
- 3. Now, Autofit the word in that cell.
  - a. Make multiple copies of this word.
  - b. Autofit all the copies cells at a time with the help of Autofit command.
- 4. Fill the following Series :
  - a. Fill a Series vertically with start value 13, step value 7 and stop value 203.
  - b. Create a Series vertically from 2000 to 175 with a difference of 30.
  - c. Create a Series horizontally with the first day of each month of this year.
- 5. Rename the worksheet to a new name Series.
- 6. Create the Calender in your worksheet with the format exactly shown below.

|     | JANUARY'2024 |     |     |                                 |                         |                      |  |  |  |  |
|-----|--------------|-----|-----|---------------------------------|-------------------------|----------------------|--|--|--|--|
| SUN | MON          | TUE | WED | THU                             | FRI                     | SAT                  |  |  |  |  |
|     | 1            | 2   | 3   | 4                               | 5                       | 6                    |  |  |  |  |
| 7   | 8            | 9   | 10  | 11                              | 12                      | 13                   |  |  |  |  |
| 14  | 15           | 16  | 17  | 18                              | 19                      | 20                   |  |  |  |  |
| 21  | 22           | 23  | 24  | 25                              | 26                      | 27                   |  |  |  |  |
| 28  | 29           | 30  | 31  | 12th<br>Vivekananda<br>Birthday | 23rd Netaji<br>Birthday | 26th<br>Republic Day |  |  |  |  |

- 7. Insert any picture on the top position of Calendar & See Print Preview of the sheet.
- 8. Create a *Pocket Money Plan* and calculate Total.

| Pocket Money Planning Model |        |         |           |          |        |          |        |       |  |  |  |
|-----------------------------|--------|---------|-----------|----------|--------|----------|--------|-------|--|--|--|
| First Week                  |        |         |           |          |        |          |        |       |  |  |  |
| Expenses                    | Monday | Tuesday | Wednesday | Thursday | Friday | Saturday | Sunday | Total |  |  |  |
| Snacks                      | 3      | 2       | 5         | 4        | 2      | 6        | 0      |       |  |  |  |
| Drinks                      | 5      | 3       | 0         | 3        | 5      | 0        | 0      |       |  |  |  |
| Stationery                  | 3      | 0       | 0         | 2        | 0      | 4        | 0      |       |  |  |  |
| Transport                   | 3      | 3       | 3         | 3        | 3      | 3        | 0      |       |  |  |  |
| Gifts                       | 20     | 0       | 0         | 0        | 0      | 0        | 0      |       |  |  |  |
| Others                      | 0      | 0       | 10        | 0        | 0      | 0        | 5      |       |  |  |  |
| Total                       |        |         |           |          |        |          |        |       |  |  |  |

9. To create a Line Chart on Expenses on Snacks.

10. To create a Pie Chart on Expenses on Different Categories in Week 1.

(A Government of West Bengal Initative Under the Directorate of Youth Services)

Village- Paschim Sridharpur, Post - Gurudaspur, P.S. - Dholahat, Dist-24Pgs(S)

Block-Patharpratima, Pin-743349, Contact No. 9733600064

## Lesson-2

IT

|       | My Share Portfolio      |                    |                    |                     |                  |              |  |  |  |  |  |
|-------|-------------------------|--------------------|--------------------|---------------------|------------------|--------------|--|--|--|--|--|
|       | Week 5                  | Date:              | 13-                |                     |                  |              |  |  |  |  |  |
|       | WEEK J                  | Dute.              | May-21             |                     |                  |              |  |  |  |  |  |
| S No  | Share                   | Price per<br>share | No of<br>shares    | Share value         | Commission       |              |  |  |  |  |  |
| 1     | HDFC Bank               | <b>रु</b> 1,100.50 | 75                 | <b>रु</b> 82,537.50 | <b>रु</b> 825.38 |              |  |  |  |  |  |
| 2     | Chambal<br>Fertilizers  | <b>रु</b> 73.90    | 375                |                     |                  |              |  |  |  |  |  |
| 3     | Indian Oil              | <b>रु</b> 410.50   | 200                |                     |                  |              |  |  |  |  |  |
| 4     | Titan Company           | <b>रु</b> 410.00   | 300                |                     |                  |              |  |  |  |  |  |
| 5     | Tata Consultancy        | <b>रु</b> 2,688.10 | 50                 |                     |                  |              |  |  |  |  |  |
| 6     | ICICI Bank              | <b>रु</b> 324.10   | 200                |                     |                  |              |  |  |  |  |  |
| Total |                         |                    |                    | ??                  | ??               |              |  |  |  |  |  |
|       |                         | Calculation        |                    |                     | Initial money    | ₹ 500,000.00 |  |  |  |  |  |
|       | Share Value             | =Price per share   | *No of share       | es                  | Total            |              |  |  |  |  |  |
| Calcu | lating the Commissio    | portfolio          | ??                 |                     |                  |              |  |  |  |  |  |
| the   | n the commission is 19  | value              |                    |                     |                  |              |  |  |  |  |  |
| sha   | res is greater than 100 | Cash left          | <b>रु</b> 1,387.44 |                     |                  |              |  |  |  |  |  |
|       | Net worth=              | ett                | Net worth          | ??                  |                  |              |  |  |  |  |  |
|       | projit/LOSS=(Net W      | nmission           | Profit/Loss        | ??                  |                  |              |  |  |  |  |  |

1. To create **My Share Portfolio** and calculation

- 2. To create a Pie chart from My Share Portfolio on 13 May 2021.
- 3. Apply Upper, Lower, Proper Case on Your Computer Centre name.
- 4. Convert Bin2Dec & Dec2Bin (10101100 & 137)

Page 4

(A Government of West Bengal Initative Under the Directorate of Youth Services)

Village- Paschim Sridharpur, Post - Gurudaspur, P.S. - Dholahat, Dist-24Pgs(S), Block-Patharpratima, Pin-743349, Contact No. 9733600064

IT

## Lesson-3

1. Select a New Sheet of current workbook and Create the following Table as Shown Below :-

| Roll | Name                       | Course  | Dos | Windows | Word | Excel | Total | Average | Remark |
|------|----------------------------|---------|-----|---------|------|-------|-------|---------|--------|
| 1    | Anindyaduti<br>Chakravorty | CITA    | 44  | 49      | 50   | 45    |       |         |        |
| 2    | Afroze Jahan               | CITA    | 49  | 45      | 50   | 47    |       |         |        |
| 3    | Md. Perveez                | CFAS    | 50  | 40      | 42   | 49    |       |         |        |
| 4    | Suprava Das                | CDTP    | 38  | 40      | 23   | 40    |       |         |        |
| 5    | Md. Arabul Haque           | DDTP    | 42  | 44      | 45   | 44    |       |         |        |
| 6    | Bony Bairagi               | CCHM    | 26  | 35      | 48   | 45    |       |         |        |
| 7    | Dolly Jaiswara             | CWD     | 30  | 15      | 20   | 24    |       |         |        |
|      |                            | Maximum |     |         |      |       |       |         |        |
|      |                            | Minimum |     |         |      |       |       |         |        |

2. Now Calculate the Total, Average, Maximum & Minimum of all the students.

- 3. Insert one row between Roll No. 2 and Roll No. 3
- 4. Now Insert the following Record : ( Roll : 8, Name : Sunanda Chakraborty, Course:CBM, Dos : 22, Windows : 35, Word : 27, Excel : 50)
- 5. Now Calculate the Total, Average by copying the previous formula.
- 6. Now format the Average values up to 2 Decimal Places.
- 7. Now Create a Comment as *"Moulali YCTC STUDENT*" against the name "Bony Bairagi" of the above Table. View the Comment and then Delete the Comment.
- 8. Now set Another Column *Percentage* after Average and Calculate the percentage of all the students using Formula.
- 9. Calculate *Remark* of the following the statement

| Percentage | Remark    |
|------------|-----------|
| Above 100  | Invalid   |
| 100        | Excellent |
| >=90       | Very Good |
| >=80       | Good      |
| >=50       | Fair      |
| Below 50   | Fail      |

- 10. Now Insert Row above the table and Merge & Center, then write "Student Mark Sheet"
- 11. Create a Clustered Column Chart based on the above table.

(A Government of West Bengal Initative Under the Directorate of Youth Services)

Village- Paschim Sridharpur, Post - Gurudaspur, P.S. - Dholahat, Dist-24Pgs(S) Block-Patharpratima, Pin-743349, Contact No. 9733600064

IT

## Lesson-4

1. Select a New Sheet of current workbook and Create the following Table as Shown Below :-

# **MARKS SHEET**

## SWASTICK YOUTH COMPUTER TRAINING CENTRE

(A Government of West Bengal Initative Under the Directorate of Youth Services) Village- Paschim Sridharpur, Post - Gurudaspur, P.S. - Dholahat, Dist-24Pgs(S), Block-Patharpratima, Pin-743349, Contact No. 9733600064

|                       | FUND   |                  |        | EV.C                       |           |          |                |         |
|-----------------------|--------|------------------|--------|----------------------------|-----------|----------|----------------|---------|
| SUBJECT               | FUND   | , DOS, W<br>WORD | INX P, | P, EXCEL, VISUAL<br>FOXPRO |           | DAL<br>D |                |         |
|                       | THEORY | PRACTICAL        | ΤΟΤΑΙ  | THEORY                     | PRACTICAL | TOTAL    | GRAND<br>TOTAL | AVERAGE |
| TOTAL                 | 50     | 50               |        | 50                         | 50        |          |                |         |
| OBTAINED              | 45     | 48               |        | 42                         | 47        |          |                |         |
| Authorized Signature: |        |                  |        |                            |           | GRADE    |                |         |

- 2. Calculate the Total and Grand Total Using Formula.
- 3. Change the Font Size of the title "MARKS SHEET" to 28 and also make it Bold.
- 4. Calculate Total & Average for Marksheet.
- 5. Calculate Grade [Condition:90% & above=A+; 80-89%=A; 70-79%=B+; 60-69%=B; 50-59%=C; 40-49%=D; 30-39%=E]
- 6. Insert a row just above the Subjects and write Your Full Name and Course within that single cell in separate lines.
- 7. Align all the values in "Center" format.
- 8. Hide & Protect the Worksheet with your First Name and see the protection.
- 9. Unprotect the current Worksheet and see whether it is unprotected or not.
- 10. Save the file in your name, close the file and exit from Excel.

Course: Certificate in Information Technology Application

(A Government of West Bengal Initative Under the Directorate of Youth Services)

Village- Paschim Sridharpur, Post - Gurudaspur, P.S. - Dholahat, Dist-24Pgs(S)

Block-Patharpratima, Pin-743349, Contact No. 9733600064

IT

## Lesson-5

1. Select a New Sheet of current workbook and Create the following Table as Shown Below :-

| Separate DEPOSIT SLIP ALONG WITH Ca     | sh / Cheque | is required for |               |        |            |
|-----------------------------------------|-------------|-----------------|---------------|--------|------------|
| each challan                            |             |                 |               |        |            |
| Pay-in-Slip                             |             |                 | Paper Token N | 0.     |            |
| AXIS BANK LIMITED, CIT Road I           | Branch      |                 | Date          |        | 8/5/2021   |
| Name of Assessee                        | SUSHOVAN    | I CHAKRABORTY   | Telephone     |        | 9831174126 |
| Under Major Head Name                   |             | TDS             |               |        |            |
| CHEQUE DETA                             | ILS         |                 | CASH DEP      | OSIT   | Rs.        |
| Bank                                    | Branch      | Cheque No.      | Deno          | Peaces |            |
|                                         |             |                 | 2000          |        |            |
|                                         |             |                 | 500           | 19     | 9,500.00   |
|                                         |             |                 | 200           |        |            |
|                                         |             |                 | 100           |        |            |
|                                         |             |                 | 50            | 1      | 50.00      |
|                                         |             |                 | 20            |        |            |
|                                         |             |                 | 10            | 2      | 20.00      |
|                                         |             |                 | 5             | 1      | 5.00       |
| (Rupees in wards) Nine thousand five hu | Coin        | 3               | 7.00          |        |            |
|                                         |             |                 | TOTAL         |        | 9,582.00   |

#### 2. Create the following Salary Sheet :

| EmpNo | EmpName                 | Dept  | Basic | DA | HRA | ESI | Gross | PF | Net |
|-------|-------------------------|-------|-------|----|-----|-----|-------|----|-----|
| 100   | Amrendra Patra          | SALES | 5000  |    |     |     |       |    |     |
| 101   | Rahul Sinha             | MKTG  | 5800  |    |     |     |       |    |     |
| 102   | Rahul Dubey             | ACCT  | 6000  |    |     |     |       |    |     |
| 103   | Krishna Chuhan          | SALES | 5500  |    |     |     |       |    |     |
| 104   | Imas Annisa<br>Renteria | MKTG  | 6200  |    |     |     |       |    |     |
| 105   | Madhumita Das           | ACCT  | 7500  |    |     |     |       |    |     |
| 106   | Avispita Sarkar         | SALES | 4000  |    |     |     |       |    |     |
| 107   | Ananta Jana             | MKTG  | 5700  |    |     |     |       |    |     |
| 108   | Kaikasha Banu           | MKTG  | 3850  |    |     |     |       |    |     |

(a) Calculate DA (Dearness Allowance) as 50% of Basic.

(b) Calculate HRA (House Rent Allowance) as 20% of Basic.

(c) Calculate ESI (Employee State Insurance) as 5% of Basic. [C

[Continue.....]

Page

(A Government of West Bengal Initative Under the Directorate of Youth Services)

Village- Paschim Sridharpur, Post - Gurudaspur, P.S. - Dholahat, Dist-24Pgs(S)/

Block-Patharpratima, Pin-743349, Contact No. 9733600064

IT

- (d) Calculate Gross as Basic+Da+HRA+ESI.
- (e) Calculate PF(Provident Fund) as 12% of (basic+da) if (basic+da) is less than 6500 or 12% of 6500 if( basic+da) is greater than or equals to 6500.
- (f) Calculate Net as Gross-PF
- (g) Print the maximum Net.
- (h) Print the minimum Net.
- 3. Calculate the Grand Total of Net in any Cell for those whose Basic is more than ₹5,000.00 by using formula.
- 4. Sort the above table in ascending order taking Name as Primary key and Basic as Secondary key.
- Set the Gross of Krishna Chuhan to ₹ 12,500.00 by changing his Basic using Goal Seek.
- 6. Set the Net of Rahul Dubey to ₹ 12,000.00 by changing his Basic using Goal Seek.
- 7. Show the Precedents Arrow for the Tax Cell of Ananta Jana.
- 8. Show the Dependents Arrow for the Basic Cell of Kaikasha Banu.
- 9. Now remove all arrows.
- 10. Do the following using Auto Filter :
  - a. Display only those record whose Basic is more than ₹ 5,000.00
  - b. Display only those record whose Basic is in between ₹ 5,000.00 and ₹6,000.00
  - c. Display only those records whose name starts either with "A" or "K".
  - d. Display only Avispita Sarkar's Record.
  - e. Display only those records whose Dept are not Sales.
  - f. Display all Record.
- 11. Now with the help of Advanced Filter, do the following :
  - a. Display those records to a new location of the worksheet whose name starts with "R" and Net is more than ₹ 9,500.00
  - Display those records to a new location of the worksheet who are working in Sales Dept.
  - Display those records to a new location of the worksheet whose department is Acct and Basic more than ₹ 6,000.00
  - Display those records to a new location of the worksheet whose Basic is in between ₹ 5,500.00 to ₹ 7,000.00
  - e. Display those records to a new location of the worksheet whose name is not starting with "R" but Basic is below ₹ 5,000.00
- 12. Save the file with Your Full Name, Course and Batch No.

(A Government of West Bengal Initative Under the Directorate of Youth Services)

Village- Paschim Sridharpur, Post - Gurudaspur, P.S. - Dholahat, Dist-24Pgs(S),

IT

Block-Patharpratima, Pin-743349, Contact No. 9733600064

#### Lesson-06

1. Select D4 cell and create the following Table :

| NAME    | GENDER | AGE | DESIGNATION | SALARY | HRA | NET |
|---------|--------|-----|-------------|--------|-----|-----|
| MALIHA  | FEMALE | 26  | OFFICER     | 7000   |     |     |
| BRENDA  | FEMALE | 15  | MANAGER     | 5500   |     |     |
| MICHEAL |        | -10 | W/ W/ OEI   | 0000   |     |     |
| SIZA    | FEMALE | 65  | TRAINEE     | 3700   |     |     |
| TATE    | MALE   | 45  | MANAGER     | 9000   |     |     |
| SMITH   |        | 70  | WWWWWWWW    | 0000   |     |     |
| SARAH   | FEMALE | 78  | TRAINEE     | 3200   |     |     |
| MARK    |        | 70  |             | 0200   |     |     |
| ALISA   | FEMALE | 82  | OFFICER     | 5850   |     |     |
| LAURA   | FEMALE | 38  | MANAGER     | 8230   |     |     |
| JENNY   | FEMALE | 30  | TRAINEE     | 4000   |     |     |
| MARY    |        | 55  |             | -000   |     |     |
| HANNAH  | FEMALE | 42  | OFFICER     | 5900   |     |     |

2. Insert a new column STATUS before HRA Column.

- 3. Display the status "Senior Citizen" in "STATUS" column for those persons whose age is above 60, otherwise display "Normal".
- Now calculate the HRA amount based in salary according to the given condition below:

| Salary      | <u>Hra</u>    |
|-------------|---------------|
| <3500       | 10% of Salary |
| 3500 - 4500 | 15% of Salary |
| 4501 – 6000 | 20% of Salary |
| >6000       | 25% of Salary |

- 5. Now calculate the Net with Salary + Hra formula.
- 6. Convert the value of Salary, Hra, Net upto 2 decimal places.
- 7. Now perform the following Operations in different Cells using Functions:
  - a. Find out the Maximum value of the Net Column in the Employee.
  - b. Find out the Minimum value of the Net Column in the Employee.
  - c. Find out the Total No. of Employees with Designation "Manager".
- 8. Calculate the Total Salary of Salary of those employees, who are getting more than

8000 Net Column using function.

(A Government of West Bengal Initative Under the Directorate of Youth Services)

Village- Paschim Sridharpur, Post - Gurudaspur, P.S. - Dholahat, Dist-24Pgs(S)

Block-Patharpratima, Pin-743349, Contact No. 9733600064

IT

11. Now Sort the above table in Ascending Order of Designation.

12. Now Calculate the Total Salary in each Designation using sub-total.

| Ministry of Micro, Small & Medium Enterprises     South 24 Parganas       SL<br>NO.     PRODUCT<br>NAME     QUANTITY<br>(Packet)     PURCHASE<br>RATE (PR)     TOTAL<br>Rs.<br>Purchase     Quantity<br>(Sale)     SALE RATE<br>(PR+PR*30%)     Total Rs.<br>Sale       1     Baby Bloomer<br>Suits     10     Rs308.00     9                                                                                                    |                         | Go<br>Development                                              | o <mark>vt. of In</mark><br>t Commiss | Sriniketan Bastralaya |                          |                    |                          |                   |  |
|----------------------------------------------------------------------------------------------------|-------------------------|----------------------------------------------------------------|---------------------------------------|-----------------------|--------------------------|--------------------|--------------------------|-------------------|--|
| SL<br>NO.PRODUCT<br>NAMEQUANTITY<br>(Packet)PURCHASE<br>RATE (PR)TOTAL<br>Rs.<br>PurchaseQuantity<br>(Sale)SALE RATE<br>(PR+PR*30%)Total Rs.<br>Sale1Baby Bloomer<br>Suits10Rs308.00992Bed Sheet with<br>Pilkou Covers Set12Rs540.0083Dyeing of Cotton<br>Knitted Fabric20Rs170.00154Cotton Knitted<br>Patrices25Rs499.00205Undergaments<br>Undergaments<br>Wears35Rs299.00126(Spandex) Knitted<br>Wears32Rs375.00247Cotton Yam<br>Dyeing25Rs170.00128Elastic Tape35Rs199.00309Readymade<br>Garments42Rs924.004010Gents T-Shiris25Rs475.00511Infant Garments<br>Garments50Rs500.003512Interlock Knitted<br>Fabric50Rs50.003513Knitted Socks<br>(Cotton/Nylon)75Rs86.005014Manufacture of<br>Denim Garments25Rs499.00814Manufacture of<br>Denim Garments25Rs499.00814Manufacture of<br>Denim Garments35Rs499.00815Shirt (Top) and<br>Skirts35Rs499.008Total Produ                                                                                                    | Min                     | istry of Micro,                                                | Small & N                             | ledium Ent            | terprises                | Julii 24 Falgallas |                          |                   |  |
| 1         Baby Bloomer<br>Suits         10         Rs308.00         9           2         Bed Sheet with<br>Pillow Covers Set<br>Delign of Cotton<br>Knitted Fabric         12         Rs540.00         8           3         Dyeing of Cotton<br>Knitted Fabric         20         Rs170.00         15           4         Cotton Knitted<br>Fabrics         25         Rs499.00         20           5         Cotton Knitted<br>Undergarments<br>(Briefs, Panties,<br>Wests)         35         Rs299.00         12           6         Cotton Knitted<br>Wears         32         Rs375.00         24           7         Cotton Yam<br>Dyeing         25         Rs170.00         12           8         Elastic Tape         35         Rs170.00         12           9         Readymade         42         Rs924.00         40           10         Gents         9         Rs475.00         5           11         Infant Garments         65         Rs270.00         35           12         Infant Garments         65         Rs270.00         35           13         Knitted Socks         75         Rs86.00         50           14         Manufacture of<br>Denin Garments         25         Rs895.00         5     | SL<br>NO.               | PRODUCT<br>NAME                                                | QUANTITY<br>(Packet)                  | PURCHASE<br>RATE (PR) | TOTAL<br>Rs.<br>Purchase | Quantity<br>(Sale) | SALE RATE<br>(PR+PR*30%) | Total Rs.<br>Sale |  |
| 2         Bed Sheet with<br>Pillow Covers Set<br>Dyeing of Cotton<br>Knitted Fabric         12         Rs540.00         8           3         Beaching and<br>Dyeing of Cotton<br>Knitted Fabric         20         Rs170.00         15           4         Cotton Knitted<br>Fabrics         25         Rs499.00         20           5         Cotton Knitted<br>Undergarments<br>(Briefs, Panties,<br>Vests)         35         Rs299.00         12           6         (Spandex) Knitted<br>Wears         32         Rs375.00         24           7         Opeing         25         Rs170.00         12           8         Elastic Tape         35         Rs199.00         30           9         Readymade<br>Garments         42         Rs924.00         40           10         Gents         25         Rs475.00         5           11         Infant Garments         65         Rs270.00         35           12         Interlock Knitted         50         Rs60.00         35           13         Knitted Socks         75         Rs86.00         50           14         Denim Garments         25         Rs499.00         8           15         Shirt         Total Purchase Cost         Total Purchase Cost | 1                       | Baby Bloomer<br>Suits                                          | 10                                    | Rs308.00              |                          | 9                  |                          |                   |  |
| Bleaching and<br>Nritted Fabric         20         Rs170.00         15           4         Cotton Knitted<br>Fabrics         25         Rs499.00         20           5         Cotton Knitted<br>Undergaments<br>(Briefs, Panties,<br>Vests)         35         Rs299.00         12           6         Cotton Lycra<br>(Spandex) Knitted         32         Rs375.00         24           7         Cotton Yarn<br>Dyeing         25         Rs170.00         12           8         Elastic Tape         35         Rs199.00         30           9         Readymade<br>Gents         42         Rs924.00         40           9         Readymade<br>Garments         25         Rs475.00         5           11         Infant Garments         65         Rs270.00         35           12         Interlock Knitted<br>Fabric         50         Rs500.00         35           13         Knitted Socks<br>(Cotton/Nylon)         75         Rs86.00         50           14         Manufacture of<br>Denim Garments         25         Rs499.00         8           15         Shirts         75         Rs499.00         8           Total Purchase Cost           Total Purchase Cost           Total Quan                  | 2                       | Bed Sheet with<br>Pillow Covers Set                            | 12                                    | Rs540.00              |                          | 8                  |                          |                   |  |
| 4         Cotton Knitted<br>Fabrics         25         Rs499.00         20           5         Cotton Knitted<br>Undergarments<br>(Briefs, Panties,<br>Vests)         35         Rs299.00         12           6         (Spandex) Knitted<br>Wears         32         Rs375.00         24           7         Dyeing         25         Rs170.00         12           8         Elastic Tape         35         Rs199.00         30           9         Readymade<br>Garments         42         Rs924.00         40           10         Gents         9         Rs475.00         5           11         Infant Garments         65         Rs270.00         35           12         Fabric         50         Rs500.00         35           13         Knitted Socks<br>(Cotton/Nylon)         75         Rs86.00         50           14         Manufacture of<br>Denim Garments         25         Rs499.00         8           Total Purchase Cost           Total Purchase Cost           Total Quantity Purchase           Total Quantity Purchase           Total Quantity Sale                                                                                                    | 3                       | Bleaching and<br>Dyeing of Cotton<br>Knitted Fabric            | 20                                    | Rs170.00              |                          | 15                 |                          |                   |  |
| Cotton Knitted<br>Undergarments<br>(Briefs, Panties,<br>Vests)         35         Rs299.00         12           6         (Spandex) Knitted<br>Wears         32         Rs375.00         24           7         Cotton Lycra<br>(Spandex) Knitted         32         Rs375.00         12           8         Elastic Tape         35         Rs170.00         12           9         Readymade<br>Garments         42         Rs924.00         40           10         Gents         42         Rs924.00         40           10         Gents T-Shirts         25         Rs475.00         5           11         Infant Garments         65         Rs270.00         35           12         Interlock Knitted<br>Fabric         50         Rs500.00         35           13         Knitted Socks<br>(Cotton/Nylon)         75         Rs86.00         50           14         Denin Garments         25         Rs499.00         8           5         Skirts         7         Total Purchase Cost         35           Total Quantity Purchase         Total Quantity Sale         7                                                                                                    | 4                       | Cotton Knitted<br>Fabrics                                      | 25                                    | Rs499.00              |                          | 20                 |                          |                   |  |
| 6     Cotton Lycra<br>(Spandex) Knitted<br>Wears     32     Rs375.00     24       7     Cotton Yam<br>Dyeing     25     Rs170.00     12       8     Elastic Tape     35     Rs199.00     30       9     Readymade<br>Gams     42     Rs924.00     40       10     Gents     25     Rs475.00     5       11     Infant Garments     65     Rs270.00     35       12     Interlock Knitted     50     Rs500.00     35       13     Knitted Socks<br>(Cotton/Nylon)     75     Rs86.00     50       14     Manufacture of<br>Denim Garments     25     Rs499.00     8       Total Product Sale       Total Quantity Purchase       Total Quantity Purchase       Total Quantity Purchase                                                                                                    | 5                       | Cotton Knitted<br>Undergarments<br>(Briefs, Panties,<br>Vests) | 35                                    | Rs299.00              |                          | 12                 |                          |                   |  |
| 7         Cotton Yarn<br>Dyeing         25         Rs170.00         12           8         Elastic Tape         35         Rs199.00         30         30           9         Readymade<br>Garments         42         Rs924.00         40         40           10         Gents T-Shirts         25         Rs475.00         5         5           11         Infant Garments         65         Rs270.00         35         5           12         Interlock Knitted<br>Fabric         50         Rs500.00         35         5           13         Knitted Socks<br>(Cotton/Nylon)         75         Rs86.00         50         5           14         Manufacture of<br>Denim Garments         25         Rs499.00         5         5           15         Shirt (Top) and<br>Skirts         35         Rs499.00         8         8           Total Purchase Cost           Total Purchase Cost           Total Quantity Purchase           Total Quantity Purchase           Total Quantity Sale           Total Stock Item IN                                                                                                    | 6                       | Cotton Lycra<br>(Spandex) Knitted<br>Wears                     | 32                                    | Rs375.00              |                          | 24                 |                          |                   |  |
| 8         Elastic Tape         35         Rs199.00         30           9         Gents<br>Readymade<br>Garments         42         Rs924.00         40           10         Gents T-Shirts         25         Rs475.00         5           11         Infant Garments         65         Rs270.00         35           12         Interlock Knitted<br>Fabric         50         Rs500.00         35           13         Knitted Socks<br>(Cotton/Nylon)         75         Rs86.00         50           14         Manufacture of<br>Denim Garments         25         Rs895.00         5           15         Shirt (Top) and<br>Skirts         35         Rs499.00         8           Total Product Sale           Total Quantity Purchase           Total Quantity Purchase           Total Quantity Sale           Total Stock Item IN           UAND         UAND         UAND                                                                                                    | 7                       | Cotton Yarn<br>Dyeing                                          | 25                                    | Rs170.00              |                          | 12                 |                          |                   |  |
| Gents<br>Readymade<br>Garments42Rs924.004010Gents T-Shirts25Rs475.00511Infant Garments65Rs270.003512Interlock Knitted<br>Fabric50Rs500.003513Knitted Socks<br>(Cotton/Nylon)75Rs86.005014Manufacture of<br>Denim Garments25Rs895.00515Manufacture of<br>Shirt (Top) and<br>Skirts35Rs499.008Total Purchase CostTotal Quantity PurchaseTotal Quantity PurchaseTotal Quantity SaleTotal Stock Item IN<br>UAND                                                                                                    | 8                       | Elastic Tape                                                   | 35                                    | Rs199.00              |                          | 30                 |                          |                   |  |
| 10       Gents T-Shirts       25       Rs475.00       5       11         11       Infant Garments       65       Rs270.00       35       11         12       Interlock Knitted<br>Fabric       50       Rs500.00       35       11         13       Knitted Socks<br>(Cotton/Nylon)       75       Rs86.00       50       11         14       Manufacture of<br>Denim Garments       25       Rs895.00       5       11         15       Shirt (Top) and<br>Skirts       35       Rs499.00       8       11         Total Product Sale         Total Quantity Purchase Cost         Total Quantity Purchase         Total Quantity Purchase         Total Quantity Sale                                                                                                    | 9                       | Gents<br>Readymade<br>Garments                                 | 42                                    | Rs924.00              |                          | 40                 |                          |                   |  |
| 11Infant Garments65Rs270.003512Interlock Knitted<br>Fabric50Rs500.003513Knitted Socks<br>(Cotton/Nylon)75Rs86.005014Manufacture of<br>Denim Garments25Rs895.00515Manufacture of<br>Shirt (Top) and<br>Skirts358Total Purchase CostTotal Product SaleTotal Quantity PurchaseTotal Quantity PurchaseTotal Quantity SaleTotal Stock Item INHAND                                                                                                    | 10                      | Gents T-Shirts                                                 | 25                                    | Rs475.00              |                          | 5                  |                          |                   |  |
| 12Interlock Knitted<br>Fabric50Rs500.003513Knitted Socks<br>(Cotton/Nylon)75Rs86.005014Manufacture of<br>Denim Garments25Rs895.00515Shirt (Top) and<br>Skirts35Rs499.008Total Purchase CostTotal Product SaleTotal Quantity PurchaseTotal Quantity PurchaseTotal Quantity SaleTotal Stock Item INHAND                                                                                                    | 11                      | Infant Garments                                                | 65                                    | Rs270.00              |                          | 35                 |                          |                   |  |
| 13Knitted Socks<br>(Cotton/Nylon)75Rs86.005014Manufacture of<br>Denim Garments25Rs895.00515Manufacture of<br>Shirt (Top) and<br>Skirts35Rs499.008Total Purchase CostTotal Product SaleTotal Quantity PurchaseTotal Quantity PurchaseTotal Quantity SaleTotal Stock Item INHAND                                                                                                    | 12                      | Interlock Knitted<br>Fabric                                    | 50                                    | Rs500.00              |                          | 35                 |                          |                   |  |
| 14       Manufacture of<br>Denim Garments       25       Rs895.00       5         15       Manufacture of<br>Shirt (Top) and<br>Skirts       35       Rs499.00       8         Total Purchase Cost         Total Product Sale         Total Item         Total Quantity Purchase         Total Quantity Sale         Total Stock Item IN         HAND                                                                                                    | 13                      | Knitted Socks<br>(Cotton/Nylon)                                | 75                                    | Rs86.00               |                          | 50                 |                          |                   |  |
| Manufacture of<br>Shirt (Top) and<br>Skirts       35       Rs499.00       8         Total Purchase Cost         Total Product Sale         Total Item         Total Quantity Purchase         Total Quantity Purchase         Total Quantity Sale         Total Stock Item IN         HAND                                                                                                    | 14                      | Manufacture of<br>Denim Garments                               | 25                                    | Rs895.00              |                          | 5                  |                          |                   |  |
| Total Purchase Cost       Total Product Sale       Total Item       Total Quantity Purchase       Total Quantity Sale       Total Stock Item IN       HAND                                                                                                    | 15                      | Manufacture of<br>Shirt (Top) and<br>Skirts                    | 35                                    | Rs499.00              |                          | 8                  |                          |                   |  |
| Total Product Sale       Total Item       Total Quantity Purchase       Total Quantity Sale       Total Stock Item IN                                                                                                    |                         |                                                                | Тс                                    |                       |                          |                    |                          |                   |  |
| Total Item       Total Quantity Purchase       Total Quantity Sale       Total Stock Item IN                                                                                                    |                         |                                                                | Total Pro                             |                       |                          |                    |                          |                   |  |
| Total Quantity Purchase Total Quantity Sale Total Stock Item IN HAND                                                                                                    |                         |                                                                | Total Item                            |                       | 1                        |                    |                          |                   |  |
| Total Quantity Sale Total Stock Item IN HAND                                                                                                    | Total Quantity Purchase |                                                                |                                       |                       |                          | J                  |                          |                   |  |
| Total Stock Item IN                                                                                                    | Total Quantity Sale     |                                                                |                                       |                       |                          |                    |                          |                   |  |
|                                                                                                    | Tot                     | al Stock Item IN<br>HAND                                       |                                       |                       |                          |                    |                          |                   |  |